### Landauer Direct Guide

# 

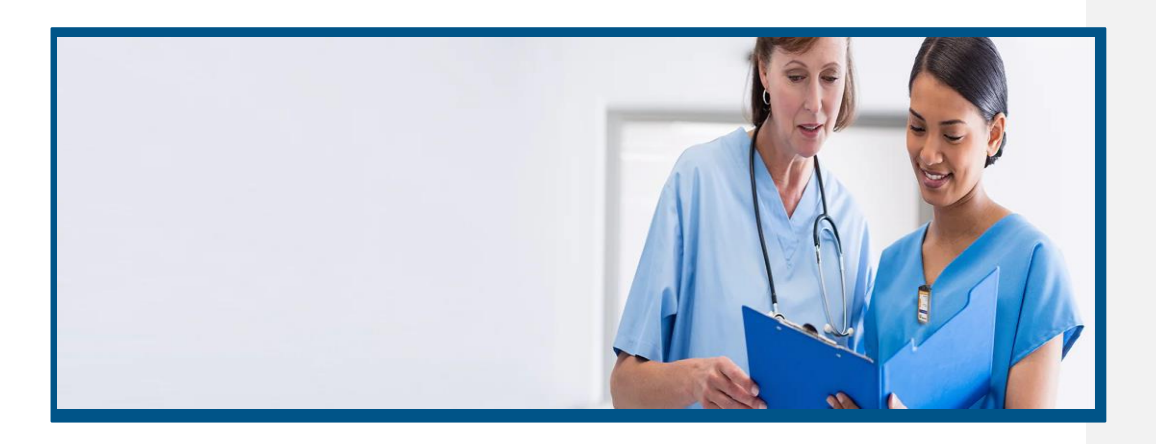

Welcome to our guide to Landauer Direct. Here you will find our most common questions and tasks.

#### Content

| Create a Participant            | 2 |
|---------------------------------|---|
| Add a dosimetry service         | 3 |
| Remove a participant or service | 4 |
| Assign a visitor dosimeter      | 6 |
| View/Download your dose report  | 7 |

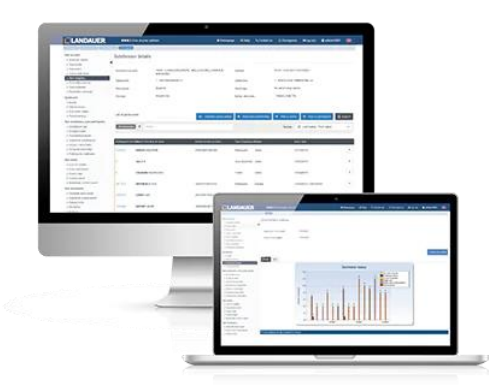

LANDAUER

+46 18 444 56 50

info@landauer.se www

www.landauer.se

### Create a Participant

1. Click on "Your Mapping" and choose the subdivision for which you

want to add a new participant.

| *                                                 | Your mapping                             | Dashboard                                                   |
|---------------------------------------------------|------------------------------------------|-------------------------------------------------------------|
| Your account                                      | 11 3                                     | Actions history                                             |
| Employer details  Your profile Your e-mail alerts | T Filter                                 | Your dosimeters,<br>Simplified order<br>Transfer/Deactivate |
| Your mapping                                      | Customer's account : 22166 - TEST CUSTON | Search for a partici<br>Assign a visitor do                 |
| Dashboard                                         | 3 - TEST CUSTOMER NOR - ATT: CS          | Your doses<br>Doses data                                    |
| Actions history                                   | Subdivision : 2 - TEST NO (B)            | Control report                                              |
| a participant"                                    |                                          | Exports/Imports<br>Export by themes<br>Your documents       |
|                                                   |                                          | Delivery note                                               |

Commented [LM1]: Don't understand this selection? Commented [KC2R1]: I think you see it when you log in to Landauer Direct, I can show you if you want?

2. In the menu, click on'

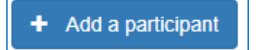

3. Using the Search function, type in the first few letters of the participant's first or last name, to check that the participant does not already exist.

Select "Click here to add a new participant" below the list of suggestions. If the participant already exists, click on its name and proceed to step 7

| Participant information creation |                                          |
|----------------------------------|------------------------------------------|
| Name of the participant :        | Lisa                                     |
|                                  | No suggestion of an existing participant |
|                                  | Click here to add a new participant      |

Fill in as necessary - mandatory fields are indicated by a (\*)

- Category A dosimeters required by work
- Category B dosimeters optional by work

If you do not have the full social security number, it is possible to fill it out later. Social security number should be filled in using one of the below format :

- YYYYMMDDxxxx • For Swedish Customers:
- For Norwegian Customers: DDMMYYxxxxx
- For Danish Customers: DDMMYYxxxx

If you have a foreign social security number, please contact Customer Service.

Internal participant number- for example employment number.

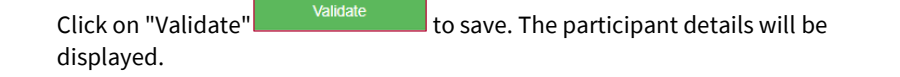

LANDAUER +46 18 444 56 50

info@landauer.se

www.landauer.se

draft: should there be a dash in the Social Security No for Danish? To be checked

Commented [KC4R3]: I can ask SIS/ Lotta

Commented [LM5R3]: decided to remove the dash for now as it is that way in LDR Direct

### Add a dosimetry service

- 1. Select "Simplified order" from the menu
- 2. Click on the subdivision in which you want to add the service
- 3. There are two possibilities:
  - a. The participant already exists = follow step 4 below
  - b. The participant does not exist = follow the instructions on how to create a participant on **page 2**.
- 4. Click on the participant number (left column)
- 5. Click on "Add service" at the bottom right of the new window
- Click on «Add Service » to select the required service(s) and tick each box

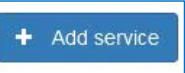

Validate

| 1 | Your account                                                                                                    |
|---|----------------------------------------------------------------------------------------------------|
|   | Employer details                                                                                                    |
|   | Vour profile                                                                                                    |
|   | Your e-mail alerts                                                                                                    |
|   | Your manning                                                                                                    |
|   |                                                                                                    |
|   | Dashboard                                                                                                    |
|   | Events                                                                                                    |
|   | Actions history                                                                                                    |
|   | Your dosimeters, your participants                                                                                                    |
|   | Simplified order                                                                                                    |
|   |                                                                                                    |
|   | Transfer/Deactivate                                                                                                    |
|   | Transfer/Deactivate<br>Search for a participant                                                                                                    |
|   | Transfer/Deactivate<br>Search for a participant<br>Assign a visitor dosimeter                                                                                             |
|   | Transfer/Deactivate<br>Search for a participant<br>Assign a visitor dosimeter<br>Your doses                                                                               |
|   | Transfer/Deactivate<br>Search for a participant<br>Assign a visitor dosimeter<br>Your doses<br>Doses data                                                                 |
|   | Transfer/Deactivate<br>Search for a participant<br>Assign a visitor dosimeter<br>Your doses<br>Doses data<br>Control report                                               |
|   | Transfer/Deactivate Search for a participant Assign a visitor dosimeter Your doses Doses data Control report Exports/Imports                                              |
|   | TransferDeactivate Search for a participant Assign a visitor dosimeter Your doses Doses data Control report Exports/Imports Exports/Imports Export by/Immes               |
|   | Transfer/Deactivate Search for a participant Assign a visitor dosimeter Your doses Doses data Control report Exports/Imports Export by themes                             |
|   | Transfer/Deactivate Search for a participant Assign a visitor dosimeter Your doses Doses data Control report Exports/Imports Exports/themes Your documents                |
|   | TransferDeactivate Search for a participant Assign a visitor dosimeter Your doses Doses data Control report Exports/Imports Export by themes Your documents Delivery note |

 Choose the start date of the Wear Period. If the other dosimeters for the Wear Period have already been manufactured, select "Express Shipment.

Note! there is no extra charge for this.

If you know the end date for the next dosimetry service, enter it in the "End date of next wear period" column otherwise leave it with "none" filled in.

8. Click "Validate"

| Add a service                                  |                                                                          |                                      |                    |            |
|------------------------------------------------|--------------------------------------------------------------------------|--------------------------------------|--------------------|------------|
| Service                                        | Beginning date of next wear period                                       |                                      | End date of next w | ear period |
| G IPLUS 2 MONTHS WHOLE BODY ALLIGATOR DASIBPPA | Select the beginning of the wear period                                  | •                                    | none               | -          |
| RING 2 MONTHS RIGHT HAND LARGE DASJBP3A        | 01/07/2022 (period end 31/08/2022)<br>01/09/2022 (period end 31/10/2022) | *Express shipment<br>Normal shipment |                    | v          |
| RING 2 MONTHS RIGHT HAND MEDIUM DASJBP3A       | 01/11/2022 (period end 31/12/2022)<br>01/01/2023 (period end 28/02/2023) | Normal shipment<br>Normal shipment   |                    | ÷          |
| RING 2 MONTHS LEFT HAND LARGE DASJBP3A         | 01/03/2023 (period end 30/04/2023)<br>01/05/2023 (period end 30/06/2023) | Normal shipment<br>Normal shipment   |                    | v          |
| RING 2 MONTHS LEFT HAND MEDIUM DASJBP3A        | 01/07/2023 (period end 31/08/2023)                                       | Normal shipment                      |                    | Ψ.         |

9. Now you can see the added participant in the list:

Orange = there is no active service connected to participant. Grey = service is active but will be closed on a certain date. Green= there is an active service connected to the participant.

LANDAUER +46 18 444 56 50

info@landauer.se

www.landauer.se

3

#### Remove participant or service

- 1. Go to "Your Mapping" and click on the subdivision.
- 2. In the list of participants, find the user to be disabled and click on the participant's number.

| Participant's number | Name / Wording of Label |
|----------------------|-------------------------|
| 2708843              | SVENSSON LISA           |

- 3. The user's information and services is now visible. There are three different ways to disable a user. Please follow step **a**, **b** or **c** as necessary :
  - a. You want to disable all services on one user as soon as possible :

click "Disable" and click OK to confirm.

0

| Disable | www.landauerdirect.com says<br>Do you confirm the deactivation of the participant ? This will end all<br>actives participant's services. |
|---------|----------------------------------------------------------------------------------------------------|
|         | OK Cancel                                                                                                    |

Your dosimeters, your participants

Your account

Your mapping

Dashboard Events Actions history

Simplified order Transfer/Deactivate Search for a participant Assign a visitor dosimeter Your doses

Doses data

Control report

Invoices

Exports/imports

Employer details Your profile Your e-mail alerts

b. You want to disable all services on one user on a selected date in the future :

equested closing date : 17/10/2022 🏾 🔊 🏥 O Oct ✓ 2022 **~** 0 Occupation Ø Disable 🕜 Valida Su Мо Tu We Th Fr Sa 1 3 4 5 6 7 8 2 Services 
 10
 11
 12
 13
 14
 15

 17
 18
 19
 20
 21
 22
 9 17 16 23 24 25 26 27 28 29 30 31

Add "requested closing date" and then "Validate".

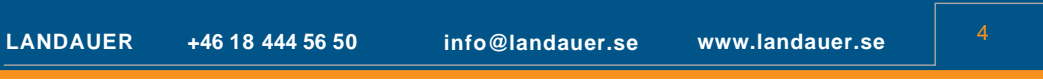

c. You want to disable one of the services on one user :

Choose "Edit" for the service to be disabled. Select a date for the end of Wear Period, finish with "validate".

|         | Modify a service             |                                                       |
|---------|------------------------------|-------------------------------------------------------|
|         | Service                      | IPLUS 2 MONTHS WHOLE BODY<br>ALLIGATOR DA SIBPPAAA100 |
| Le Edit | Beginning of the wear period | 01/09/2022                                            |
|         | End of the wear period       | Select a date                                         |
|         |                              | 31/08/2022                                            |
|         |                              | 31/10/2022                                            |
|         | l                            | c 31/12/2022 te<br>28/02/2023                         |

The system will automatically choose an end date that corresponds with your measuring periods. You can see this date under 'End'.

| Services      |                                |            | 4   |        |
|---------------|--------------------------------|------------|-----|--------|
| Reference     | Service                        | Beginning  | End | Status |
| DASIBP3AA030L | RING 2 MONTHS RIGHT HAND LARGE | 01/01/2022 |     | Active |

| LANDAUER | +46 18 444 56 50 | info@landauer.se | www.landauer.se | 5 |
|----------|------------------|------------------|-----------------|---|

#### Assign a visitor dosimeter

NOTE: Make sure to select the right visitor badge and Wear Period and associate it to the right participant! When you click on "save as", the assignment is <u>irreversible</u>.

- 1. Go to "Assign a dosimeter " in the menu.
- 2. Fill the dosimeter number or find it by clicking on the Search button.
- 3. Select the visitor badge clicking on its number.

There may be two scenarios:

- a) The participant already exists.
- b) The participant does not exist.

#### Participant exists:

Visitor dosimeter, badge number \*

- 1. Select "Yes " for "search for participant".
- 2. Enter the name or part of the name and click on the Search button.
- 3. More search options appear.
- 4. You can use them or find the participant in the list visible.
- 5. Select a participant clicking on his last name.
- 6. Validate the assignment of the visitor dosimeter by clicking " Save as ".
- 7. The assignment will appear as "under progress" at the top of the page.
- 8. When the assignment is finalized, it will appear in the "history of assigned dosimeter" submenu.

#### Participant does not exist :

- 1. Select "No" for "search for participant".
- 2. Fill in the fields (mandatory fields are indicated by an \*). Note ! the Social security number should only include numbers, no spaces or characters.
- 3. Validate the assignement of the visitor dosimeter clicking on " Save as ".
- 4. The assignment will appear as "under progress" at the top of the page.
- 5. When the assignment is finalized, it will appear in the "history of assigned dosimeter" submenu.

LANDAUER +46 18 444 56 50

info@landauer.se

www.landauer.se

6

Your dosimeters, your participants

Your profile

Events Actions history

Q

Your e-mail alerts Your mapping Dashboard

Simplified order Transfer/Deactivate

oses data

Control report Exports/Imports

Export by them

Invoices

Search for a participant Assign a visitor dosimeter

### View/Download your dosereport

- 1. Select " Control Report " from the menu.
- 2. Fill in the information according to your search. For a general search leave "All" in the Subdivision field and do not indicate the start of the Wear Period.
- 3. Click on the "Search " button.
- 4. The list of control reports sorted by the issue date is displayed. You can change this sorting by clicking on the column headers.
- 5. Click on "Download " to the right of the line to open and save the official report in PDF format.
- 6. Click on the report number (5th column) to display a table containing the information of the control report concerned.
- 7. To download the list of control report, click on the "Export" button at the top right of the table.

| Your   | account                     |
|--------|-----------------------------|
| Empl   | oyer details                |
| Your   | profile                     |
| Your   | e-mail alerts               |
| Your   | mapping                     |
| Dash   | iboard                      |
| Even   | IS                          |
| Actio  | ns history                  |
| Your   | dosimeters, your participar |
| Simp   | lified order                |
| Trans  | sfer/Deactivate             |
| Sear   | ch for a participant        |
| Assig  | ın a visitor dosimeter      |
| Your   | doses                       |
| Dose   | s data                      |
| Cont   | ol report                   |
| Expo   | rts/Imports                 |
| Ехро   | t by themes                 |
| Your   | documents                   |
| Deliv  | ery note                    |
| Invoid | ces                         |

### Doses data

Dose data can be used to analyze the doses of an individual participant in more detail.

- 1. Click on "Doses Data".
- 2. For a general search, you should leave all fields as "All" except for the client number field. Additionally, the wear period is set to one year automatically, but you have the option to change it if needed.
- 3. Click on the magnifying glass to see participant doses and wear period.
- 4. To export information into excel, click on "Export" in the right corner.

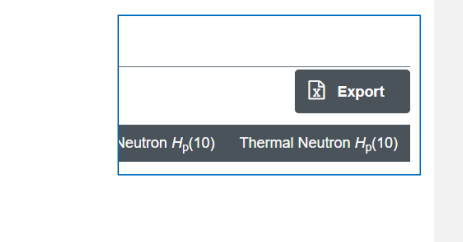

LANDAUER

+46 18 444 56 50 info@landauer.se

www.landauer.se